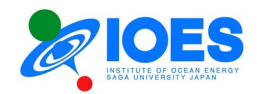

# 佐賀大学海洋エネルギー研究所 共同利用研究課題オンライン申請マニュアル

Ver. 1.6 (2025.05.01)

 © 佐賀大学海洋エネルギー研究所 〒 840-8502 佐賀市本庄町1番
 電話 0952-28-8877 · FAX 0952-28-8595

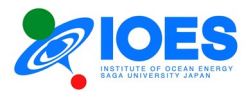

目次

| はじめに |                 | 2 |
|------|-----------------|---|
| 第1章  | ユーザーアカウント登録     | 3 |
| 第2章  | マイページ操作         | 9 |
| 第3章  | 共同利用研究課題申請      |   |
| 第4章  | その他のユーザー関連機能の操作 |   |

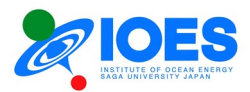

# はじめに

佐賀大学海洋エネルギー研究所(以下 IOES)は、2005年度から共同利用研究課題の公募を 行っています。これまでの公募では紙媒体で申請書の提出をいただいていましたが、DX 化の一 環として 2023年度より公募申請をオンライン申請に移行することになりました。そこで、IOES で は 2022年度の事業の一環としてオンライン申請サイトを独自に構築しました。本マニュアルでは その操作法の説明を行います。

本マニュアルは、

第1章 ユーザーアカウント登録 第2章 マイページ操作

- 第3章 共同利用研究課題申請
- 第4章 その他ユーザー関連機能の操作

以上の全4章で構成されています。

本マニュアルで説明のオンライン申請サイトは以下の URL です。

共同利用研究課題オンライン申請 https://www.ioes.saga-u.ac.jp/jp/collabo/online-collabo-application

[特記事項]

マニュアルに表示の画面は開発中のもののため、公開時の画面と異なる場合があります。ご了承ください。

[お問い合わせ先]

佐賀大学海洋エネルギー研究所

| ・オンライン申請システム担当: | 有馬 博史 | E-Mail: arima[@]ioes.saga-u.ac.jp   |
|-----------------|-------|-------------------------------------|
| ・共同利用申請担当:      | 杉山 佳子 | E-Mail: collabo[@]ioes.saga-u.ac.jp |

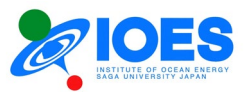

# 第1章 ユーザーアカウント登録

1. 共同利用研究課題オンライン申請サイトを開く

以下の URL を開きます。

https://www.ioes.saga-u.ac.jp/jp/collabo/online-collabo-application

| 54 FARAM<br>ホーム>共同利用・共同研究拠点 >                         | ■ポエイルキーとは   10に5についく   共同利用・共同時代30.8.   時代・教育   シンホシワム・モミアー   組織   50<br>共同利用時代300人ンや請 | an Only |  |  |
|-------------------------------------------------------|----------------------------------------------------------------------------------------|---------|--|--|
| 共同利用拠点の概要<br>▶ 共同利用の公募                                | 褑 共同利用研究課題オンライン申請                                                                      |         |  |  |
| 共同利用研究課題オンライ<br>ン申請                                   | お知らせ                                                                                   |         |  |  |
| <ul> <li>▶ 共同利用者専用ページ</li> <li>▶ 採択研究一覧</li> </ul>    | 2022/11/28: オンライン申請ページ、テスト公開                                                           |         |  |  |
| <ul> <li>▶ 共同利用設備一覧</li> <li>▶ 共同利用設備の利用申請</li> </ul> |                                                                                        |         |  |  |
|                                                       | オンフィン中国ペーン<br>※「オンライン中国ページ」のボタンをクリックしてください。ユーザーログインページに遷移します。                          |         |  |  |
|                                                       | オンライン申請の操作マニュアル                                                                        |         |  |  |
|                                                       | 操作マニュアルのダウンロード [PDF,X01KB]                                                             |         |  |  |
|                                                       |                                                                                        |         |  |  |

2. 「オンライン申請」をクリック

| 0 0 | (/collabo-user/login.php                                                                                                    | PAG U                      | inh 2≡ ∧⊕ ∧& 16 . |
|-----|----------------------------------------------------------------------------------------------------|----------------------------|-------------------|
|     |                                                                                                    | Japanese 🕶 Select Language | DES IOES          |
|     | ユーザーログイン                                                                                                    |                            |                   |
|     | E-Mailアドレス、パスワードをご入力ください。                                                                                                    |                            |                   |
|     | E-Mailアドレス: E-Mail                                                                                                    |                            |                   |
|     | パスワード: Password                                                                                                    |                            |                   |
|     | ログイン                                                                                                    |                            |                   |
|     | ユーザーアカウント登録(新規)                                                                                                    |                            |                   |
|     | パスワードをお忘れの場合                                                                                                    |                            |                   |
|     |                                                                                                    |                            |                   |
|     | ※英語による申請については、海洋エネルギー研究所世話人にご相談ください                                                                                                    |                            |                   |
|     | #Please consult with institute of Ocean Energy, Saga Univ. (IUES) organizer about the ap<br>%If you require the English application form, please look at the English pa | ige.                       |                   |
|     |                                                                                                    |                            |                   |
|     | 101/1877tt                                                                                                    |                            |                   |
|     |                                                                                                    |                            |                   |
|     |                                                                                                    |                            |                   |
|     |                                                                                                    |                            |                   |
|     |                                                                                                    |                            |                   |

※右上の Select Language で日本語/英語の選択により、Web の言語切替が可能です。

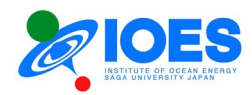

## 3. 「ユーザーアカウント登録(新規)」のリンクのクリック

以下のページが開きます。

| E-Mailアドレス、氏名を入力してください。                       |
|-----------------------------------------------|
|                                               |
| E-Mailアトレス<br>氏名: 氏名(姓・名)                     |
| (姓・名の間は半角スペースを入れてください。例:佐賀 大洋, SAGA M. Taiyo) |
| 確認                                            |
| ログインページに戻る                                    |

4. 「E-Mail アドレス」と「氏名」の入力

※E-Mail アドレスは申請者ご本人が受信可能なアドレスをご記入ください。この後の操作で、 記入された E-Mail アドレスにメール案内が届きます。 ※姓・名の間は半角スペースを入れてください。例:佐賀 大洋, SAGA Taiyo

5. 記入後に「確認」ボタンをクリックします。 次の画面が表示されます。

|   | ユーザーアカウント登録                                                                                             |     |
|---|----------------------------------------------------------------------------------------------------|-----|
|   | 入力されたE-Mailアドレス、氏名をご確認ください。<br>間違いがなければ、「送信ボタン」をクリックしてください。<br>ご記入のE-Mailアドレスにユーザーアカウント登録サイトのURLを送信します。 | - 1 |
|   | E-Mailアドレス:<br>氏名:                                                                                      |     |
| [ | 送信                                                                                                    |     |
|   | <u>ログインページに戻る</u>                                                                                       |     |

表示されている「E-Mail アドレス」と「氏名」にお間違いなければ、「送信」ボタンをクリックしてください。

E-Mailアドレスにメールが送信されますので、メールをご確認ください。

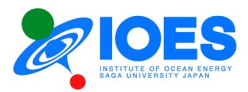

6. 受信メールを確認

メールに記入されている URLを開きます。

| <ul> <li>会返信 @全員に返信 @転送</li> <li>2022/11/29 (火) 0:35</li> <li>佐賀大学海洋エネルギー研究所 共同利用担当</li> <li>佐賀大学海洋エネルギー研究所共同利用オンライン申請 アカウント登録</li> </ul> |   |
|----------------------------------------------------------------------------------------------------|---|
| 佐賀大学海洋エネルギー研究所 共同利用担当です。                                                                                                    |   |
| 共同利用オンライン申請のアカウント登録用サイトの案内です。<br>以下の URL からアカウント登録をお願いします。                                                                                |   |
|                                                                                                    | _ |

## 7. ユーザーアカウント登録

ユーザーアカウント登録ページに必要事項を入力します。

| E-Mailアドレス: [必須] | E-Mailアドレス                                                           |  |  |  |  |
|------------------|----------------------------------------------------------------------|--|--|--|--|
|                  | 氏名                                                                   |  |  |  |  |
|                  | 姓・名の間は半角スペースを入れてください。                                                |  |  |  |  |
| 氏名:[必須]          | 例:佐賀 大洋                                                              |  |  |  |  |
|                  | アルファベット記述の場合は、First (Capital), Middle, Family (small) nameで記入してください。 |  |  |  |  |
|                  | 例: SAGA M. Taiyo                                                     |  |  |  |  |
| 所属機関種別: [必須]     | 国立大学・                                                                |  |  |  |  |
| 正屋 禅問々・[ 沙須]     | 機關名(OO大学)                                                            |  |  |  |  |
| 加高饭用石,[心况]       | 部局名(〇〇学部等)                                                           |  |  |  |  |
| パスワード: [必須]      | 半角英数_のみ使用可、8文字以上15文字以下                                               |  |  |  |  |
| パスワード(確認用):      | パスワード(確認)                                                            |  |  |  |  |
|                  |                                                                      |  |  |  |  |
|                  | 登録                                                                   |  |  |  |  |
|                  | ログインページに戻る                                                           |  |  |  |  |
|                  |                                                                      |  |  |  |  |

(記入方法)

| E-Mail アドレス: | [必須] 半角英数文字で正確にご記入ください。    |
|--------------|----------------------------|
| 氏名:          | [必須] 姓・名の間は半角スペースを入れてください。 |

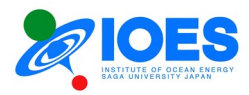

|             | 例:佐賀 大洋                                        |
|-------------|------------------------------------------------|
|             | アルファベット記述の場合は、First (Capital), Middle,         |
|             | Family (small) name で記入してください。                 |
|             | 例: SAGA M. Taiyo                               |
| 所属機関種別:     | [必須] 該当する種別を選択肢から選択ください。                       |
| 所属機関名:      | [必須] 機関名、部局名を正確にご記入ください。                       |
| パスワード:      | [必須] 文字数、文字種別の制限はありませんが、極力<br>複雑なパスワードを設定ください。 |
| パスワード(確認用): | 上記と同じパスワードを入力してください。                           |

## 8. 入力内容の確認

問題がなければ「登録」ボタンで次に進みます。 修正がありましたら、「戻る」ボタンで前のページに戻ってください。

| E-Mailアドレス: |    |  |
|-------------|----|--|
| 氏名:         |    |  |
| 所属機関種別:     |    |  |
| 所属機関名:      |    |  |
| パスワード:      |    |  |
|             |    |  |
|             | 登録 |  |
|             |    |  |

9. アカウント登録完了

続けて、「ユーザー情報の登録」に進みます。

| アカウント登録完了                               | - 1 |
|-----------------------------------------|-----|
| アカウント登録が終了しました。<br>続けてユーザー情報の登録をお願いします。 |     |
| ユーザー情報の登録に進む                            | - 1 |
|                                         | _   |

10. ユーザー情報の入力

ユーザー情報の入力後に「確認」ボタンを押します。

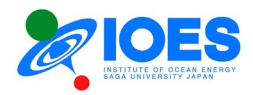

| UserID:    |                                                                 |
|------------|-----------------------------------------------------------------|
| 氏名:        |                                                                 |
| E-Mail:    |                                                                 |
| 所属機関種別:    |                                                                 |
| 所属機関名:     |                                                                 |
| 職名: [必須]   | 役職                                                              |
| 郵便番号: [必須] | 3桁     4桁       (半角数字のみ:(例)840-0000     海外の住所の場合は 000-0000 と入力) |
| 住所: [必須]   | 住所(都道府県名から)                                                     |
| TEL: [必須]  | 市外局番または090,080,070:     -       ((例)XXXX-XX-XXXX)               |
| FAX:       | 市外局番または090,080,070]-<br> ((例)XXXX-XX-XXXX)                      |
|            |                                                                 |

(記入方法)

| UserID: | Uで始まる4桁の番号が自動で設定されます                                         |
|---------|--------------------------------------------------------------|
| 氏名:     | ユーザーアカウント登録で登録済み                                             |
| E-Mail: | ユーザーアカウント登録で登録済み                                             |
| 所属機関種別: | ユーザーアカウント登録で登録済み                                             |
| 所属機関名:  | ユーザーアカウント登録で登録済み                                             |
| 職名:     | [必須] 役職をご記入ください。(教授、准教授など)                                   |
| 郵便番号:   | [必須] 郵便番号を3桁+4桁でご記入ください。(例)840-<br>8502<br>海外の住所の場合は000-0000 |
| 住所:     | [必須] 都道府県名から正確にご記入ください。                                      |
| TEL:    | [必須] 固定電話または携帯電話番号をご記入ください。<br>(例) 0952-28-0000              |
| FAX:    | FAX 番号は任意です。                                                 |

## 11. ユーザー情報確認

記入したユーザー情報を確認ください。内容に間違いがなければ、「登録」ボタンで次に進んでください。また、修正がありましたら、「修正」ボタンで前の画面に戻ってください。

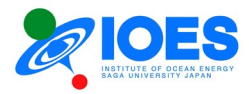

|         | ユーザー情報確認                              |
|---------|---------------------------------------|
| UserID: |                                       |
| 氏名:     |                                       |
| E-Mail: | i i i i i i i i i i i i i i i i i i i |
| 所属機関種別: |                                       |
| 所属機関名:  |                                       |
| 職名:     |                                       |
| 郵便番号:   |                                       |
| 住所:     |                                       |
| TEL:    |                                       |
| FAX:    |                                       |
|         | こちらの内容でユーザー情報を登録しますか?                 |
|         | 登録                                    |
|         |                                       |
|         | 修正する                                  |
|         |                                       |

## 12. ユーザー情報登録完了

ユーザー情報登録完了です。登録内容は登録された E-Mail アドレスに送信されます。 内容をご確認ください。

修正が必要になりましたら、第2章で説明のマイページで変更可能です。

続けて使用される場合は、「ログインページに戻る」をクリックしてログインページにお進みください。

| ユーザー情報登録完了                                        | 1.0 |
|---------------------------------------------------|-----|
| ユーザー情報の登録が終了しました。<br>登録情報は登録のE-Mailアドレスに送信されています。 |     |
| 内容をご確認ください。<br>ログインページに戻ります。                      |     |
| ログインページに戻る                                        |     |
|                                                   | _   |
|                                                   |     |

以上でユーザーアカウント登録は完了です。お疲れ様でした。

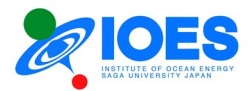

# 第2章 マイページ操作

共同利用研究課題のオンライン申請は「マイページ」から行います。

1. 「マイページ」へのログイン方法

<u>第1章</u>で説明の「ユーザーログイン」のページを開きます。 登録された「E-Mail アドレス」および「パスワード」でログインします。

※ページ右上の Select Language で日本語/英語の選択により、Web の言語切替が可能です。

ログイン後は選択された言語で表示されます。言語の切替を行う場合は、一旦ユーザーロ グインページに戻ってください。

| ユーザーログイン                                                                                                    | 18   |
|----------------------------------------------------------------------------------------------------|------|
| E-Mailアドレス、パスワードをご入力ください。                                                                                     |      |
| E-Mailアドレス: [E-Mail<br>パスワード: [パスワード                                                                          | I.   |
| ログイン                                                                                                    |      |
| ユーザーアカウント登録(新規)                                                                                               | . 8  |
| パスワードをお忘れの場合                                                                                                  | . 8  |
|                                                                                                    | - 84 |
| ※英語による申請については,海洋エネルギー研究所世話人にご相談ください                                                                           | - 84 |
| %Please consult with Institute of Ocean Energy, Saga Univ. (IOES) organizer about the application in English. | - 84 |
| お問い合わせ                                                                                                    | I.   |
|                                                                                                    | _    |

## 2. 「マイページ」の表示

マイページの機能は以下の表の通りです。

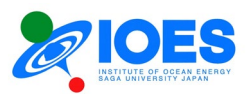

|                                |                          |                                |                  |                      | 56                         | )                             |                                      |                               |       |       |         | (     | 8                 |         |    | (7    | )       |
|--------------------------------|--------------------------|--------------------------------|------------------|----------------------|----------------------------|-------------------------------|--------------------------------------|-------------------------------|-------|-------|---------|-------|-------------------|---------|----|-------|---------|
| æ.                             | 共同利<br>Online #          | 用研究課題オン<br>pplication for IOBS | ライ<br>Joint I    | ン申請<br>Researcels    | ログアウト 問い                   | 合わせ                           |                                      |                               |       |       |         | Langu | age: 日本詞          | 吾       |    |       | OES     |
| マイ                             | ペー                       | ジ                              |                  |                      |                            |                               |                                      |                               |       |       |         |       |                   |         |    |       |         |
| ユーザ                            | 一情報                      |                                |                  |                      |                            |                               |                                      |                               |       |       |         |       |                   |         |    |       |         |
| 氏名<br>UserID<br>E-Mail<br>ユーザ- | -情報                      | 確調                             | 忍・修正             | E.                   | ,                          |                               |                                      |                               |       | D     |         |       |                   |         |    |       |         |
| 利用者                            | 専用ペー                     | ジ (伊万里サラ                       | ライ               | ト利用マニュ               | アル、各種申請                    | 書等)                           |                                      |                               |       |       |         |       |                   |         |    |       |         |
| 利用者專                           | 郭用ページ                    |                                |                  |                      |                            |                               |                                      |                               |       |       |         |       |                   |         |    |       |         |
| 公募一                            | 覧 [202                   | 3 <del>年度</del> ~ ②            | )                |                      |                            |                               |                                      |                               |       |       |         |       |                   |         |    |       |         |
| [お知ら                           | せ] 令和                    | 5年度共同研究課題                      | 題1次/             | 公募(通年) の募            | 集を開始しましまし                  | た。2023/4                      | 4/1 -> 2024/3                        | 3/31                          |       |       |         |       |                   |         |    |       |         |
| <del>お知ら</del><br>公募番号         | <del>世] 分相</del><br>弓 公卿 | <del>5年度共同研究課題</del><br>事名     | <del>遗1次</del> : | <del>公募(期限付) の</del> | <del>締切を延良しました</del><br>状態 | <del>:。2023/2/</del><br>公募開始日 | 1 <del>7 -&gt; 2023/2</del><br>公募締切日 | <del>/24</del><br>公募締<br>(延長) | WE (  | 3)    |         |       |                   |         |    |       |         |
| 2023-1                         | -1 令利                    | 15年度共同研究調                      | 騪1次              | 《公募(通年)              | 募集中<br>申請(新規・編集再開)         | 2023-04-:                     | 19 2024-03-3                         | 1 2024-0                      | 03-31 |       |         |       |                   |         |    |       |         |
| 2023-1                         | -0 令利                    | 05年度共同研究調                      | 腿1次              | ₨公募(期限付)             | 募集終了<br>過去の申請書確認           | 2022-12-2                     | 23 2023-02-1                         | 7 2023-0                      | 02-24 |       |         |       |                   |         |    |       |         |
| 採択一覧                           | 笔/書類扱                    | 出状況                            |                  |                      |                            |                               |                                      |                               |       | _ (1  | ) _     |       |                   |         |    |       |         |
| 研究計画                           | 書、研究の                    | <b>戈果報告書はこち</b>                | 6か6              | ·アップロードし             | してください。                    |                               | , I                                  |                               |       |       | -       |       |                   | •       |    | マの創業で |         |
| 年度                             | 採択番号                     | 申請番号                           | 分野               | ō                    | 研究タイトル(和文/英文)              |                               | 配分額(円)                               | 申請書                           | 状態    | 切れ町画書 | 計画書     | 状態    | W17670%来報告書<br>提出 | 報告書     | 状態 | その地層類 | その他書類   |
| 2022                           | 22A43                    | 2022-1-1-U1001-2               | А                |                      | Title-2                    |                               | 200000                               | DL                            | 未     | UL    | No File | 未     | UL                | No File | 未  | UL    | No File |

| 1          | ユーザー情報        | 登録されたユーザー情報の簡易表示           |
|------------|---------------|----------------------------|
|            |               | ユーザー情報の詳細の確認と、修正は「確認・修正」   |
|            |               | ボタンから行う                    |
| 2          | 利用者専用ページ      | 伊万里サテライト利用マニュアル、各種申請書の一    |
|            |               | 覧                          |
| 3          | 公募一覧          | 公募情報の表示、公募期間中は「申請(新規・編集再   |
|            |               | 開)」ボタンが表示される               |
|            |               | 各公募の申請は、「申請(新規・編集再開)」のボタン  |
|            |               | から行う                       |
| 4          | 採択一覧/書類提出状況   | 採択研究課題の表示、採択研究課題に必要な書類     |
|            | (申請研究が採択された   | の提出状況の確認、提出 (アップロード)、提出ファイ |
|            | 後に表示されます)     | ルのダウンロード                   |
|            |               | ※採択後に提出を求められる「研究計画書」「研究成   |
|            |               | 果報告書」「その他書類」の提出が可能         |
|            |               | ※提出済みは「済」、未提出は「未」で表示       |
| 5          | ログアウト         | 「マイページ」からのログアウト。作業終了時にクリック |
| 6          | お問い合わせ        | お問い合わせフォームのリンク             |
| $\bigcirc$ | IOES          | IOES Web サイトのリンク           |
| 8          | Language: 日本語 | 言語の表示 (ログインページで言語選択)       |

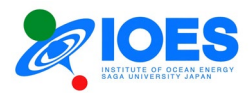

## 3. ユーザー情報の確認・修正

ユーザー情報の欄の「確認・修正」をクリックします。 以下のページが表示されます。

- 戻る場合は、画面左上の「マイページ」をクリックしてください。
- 登録内容の修正が必要な場合は、「修正する」で次に進みます。
- パスワードの修正が必要な場合は、「パスワード変更」のリンクをクリックします。

| UserID:                  | U |
|--------------------------|---|
| 氏名:                      |   |
| E-Mail:                  | a |
| Password: <u>パスワード変更</u> |   |
| 所属機関種別:                  |   |
| 所属機関名:                   |   |
| 職名:                      | X |
| 郵便番号:                    | 8 |
| 住所:                      |   |
| TEL:                     | q |
| FAX:                     | d |
|                          |   |

4. 公募申請

「申請(新規・編集再開)」ボタンをクリックします。操作方法については第3章で説明します。

5. 「研究計画書」「研究成果報告書」「その他書類」の提出

採択一覧/書類提出状況に表示されている、該当する課題 (採択番号を確認)の各書類の 提出欄に表示の「UL」のボタン (※Up Load の略)をクリックすると、下記のページが表示さ れます。

○アップロードは以下の手順で行ってください。

|   | 研究計画書のアップロード                                                                                                    |  |
|---|----------------------------------------------------------------------------------------------------|--|
|   | <ol> <li>「ファイルの選択」をクリックしてアップロードするPDFファイルを選択</li> <li>②「ファイル送信」をクリックしてください。</li> <li>※ファイル名は自動的に変換されます。</li> </ol> |  |
|   | アップロード:ファイルの選択ファイルが選択されていません                                                                                      |  |
|   | ファイル送信                                                                                                    |  |
| _ |                                                                                                    |  |

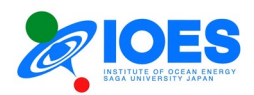

- ①「ファイルの選択」をクリックしてアップロードする PDF ファイルを選択
- ②「ファイル送信」をクリックしてください。

以上でアップロードが完了します。ファイルはメールで共同利用担当者に送信されます。

アップロード後に各書類の提出欄の「UL」ボタンは「再 UL」ボタンに変わります。再提出が 必要な場合はここから再アップロードしてください。

各書類の欄の「No File」は「DL」ボタン (※Down Load の略)に、また、状態欄も「済」に変わります。

「DL」ボタンをクリックすることで、提出した PDF ファイルをダウンロードできます。

○ダウンロードは以下の手順で行ってください。

- ① 該当書類の「DL」 (Down Load) ボタンをクリック
- ②「ダウンロード」のウインドウがブラウザに表示されます。保存の操作を行ってください。
   (A) Edge の場合-----ブラウザの右上
   (B) GL の場合 ブニカボの工部
  - (B) Chrome の場合----ブラウザの下部

※いずれもブラウザが初期状態の場合の表示です。設定によっては別の場所に表示される 場合があります。

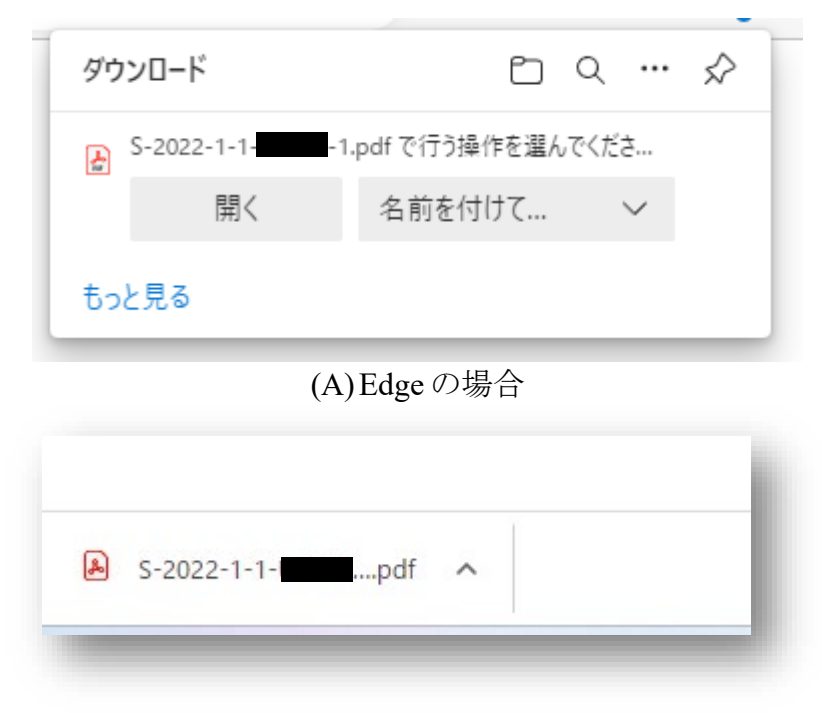

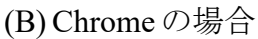

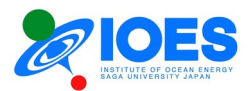

# 第3章 共同利用研究課題申請

共同利用研究課題申請の手順について説明します。

## 1. 「申請(新規・編集再開)」ボタンのクリック

「マイページ」に表示の「公募一覧」から、申請を希望する年度の公募欄に表示されている「申請(新規・編集再開)」ボタンをクリックします。

※以降の説明は、「新規」の公募の場合の画面となります。当該年度の公募で、追加の申請を行う場合は、一部操作画面が異なりますのでご了承ください。

| 公募一覧 [2023年度~] |                     |                                 |            |            |               |
|----------------|---------------------|---------------------------------|------------|------------|---------------|
| 公募番号           | 公募名                 | 状態                              | 公募開始日      | 公募締切日      | 公募締切日<br>(延長) |
| 2025-1-1       | 令和7年度共同研究課題1次公募(通年) | <mark>募集中</mark><br>申請(新規・編集再開) | 2025-04-01 | 2026-03-31 | 2026-03-31    |
| 募集終了の公募        | を表示/非表示             |                                 |            | _          | _             |

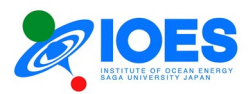

## 2. 「申請状況」の表示

新規の申請の場合は、以下のような表示となります。 そのまま、「新規申請」をクリックしてください。申請フォームに遷移します。

・公募名: ○○年度共同研究課題 (この後に、「1 次公募」、「2 次公募」、「通年」、「期限 付」の文言が追加されます。)

·公募番号:「西暦4桁-(1 or 2) - X」

※西暦4桁は公募の年度、1 or 2は「1次公募」、「2次公募」、X は該当年度の同申請者の 申請回数

・ユーザーID:申請者のユーザーID

| 申請状況                            |      |   |
|---------------------------------|------|---|
| 公募名:<br>公募番号:<br>UserID=<br>氏名: |      | I |
| 今年度の新規申請                        |      |   |
|                                 | 新規申請 |   |
|                                 |      |   |
|                                 |      | _ |

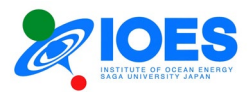

## 3. 「申請方法」の選択

申請は以下の(1)、(2)のいずれかの方法により行います。

(1) 過去の申請書データを利用して申請書を作成

---->過去に採択された研究があり、その研究の継続として申請を行う場合。あるいは過去の研究に近い研究を新規で申請の場合など。

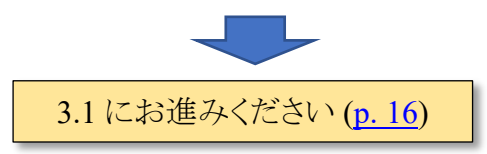

(2)新規申請 (過去のデータを使用しない)

---->過去に採択された研究がない場合。新たな研究テーマで申請する場合。

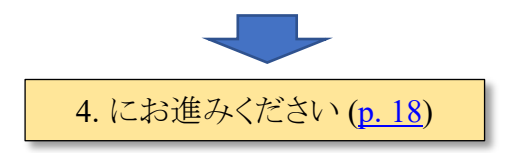

|                                                          | 申請方          | 法の選択              |             |
|----------------------------------------------------------|--------------|-------------------|-------------|
| 申請年度:<br>JserlD:<br>公募名:<br>公募番号:<br>公募番号(full):<br>申請日: |              |                   |             |
| 過去の申請書デー<br>申請書を                                         | タを利用して<br>作成 | 新規申請<br>(過去のデータを値 | 青<br>吏用しない) |

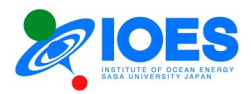

## 3.1 過去の申請書の選択

過去の申請書の一覧から、利用したい申請を選択し「選択」ボタンをクリックしてください。

|                                                      |       |       | 過去の申詞     | 清書の選  | 択             |  |
|------------------------------------------------------|-------|-------|-----------|-------|---------------|--|
| 申請年度:<br>UserlD:<br>公募名:<br>公募番号:<br>公募番号(fu<br>申請日: | ıll): |       |           |       |               |  |
|                                                      |       |       | 採択        | 一覧    |               |  |
| 選択                                                   | 申請年度  | 採択番号  | 申請番号      | 分野    | 研究タイトル(和文/英文) |  |
| 選択                                                   |       |       |           |       |               |  |
| 選択                                                   |       |       |           |       |               |  |
| 選択                                                   |       |       |           |       |               |  |
|                                                      |       | 利用したい | 過去の申請書の「選 | 訳」ボタン | を押してください。     |  |
|                                                      |       |       | 前に        | 戻る    |               |  |
|                                                      |       |       |           |       |               |  |

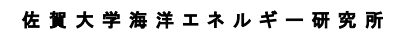

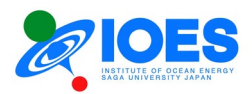

3.2 過去の申請書の内容確認

選択された過去の申請書の内容を確認してください。左上のボタンから申請書の PDF ファ イルのダウンロードもできます。

内容に問題なければ、「新規申請」をクリックして申請フォームのページ (p. 19) に進んでください。

|                       | 過去の申請書の内容確認          |
|-----------------------|----------------------|
| 年度:                   |                      |
| ·ID:                  |                      |
| 名:                    |                      |
| 番号:                   |                      |
| 番号(full):             |                      |
|                       |                      |
|                       |                      |
|                       |                      |
| こちら                   | のデータを利用して新規申請を行いますか? |
| きま (PDF) のダウンロード      |                      |
|                       | 由建业甘于桂却              |
| 由誌年度                  | 中間有基本间報              |
| 小菜名                   |                      |
| 公墓番号(full)            |                      |
| 申請日                   |                      |
| 氏名                    |                      |
| 所属機関名                 |                      |
|                       | 申請内容                 |
| 申請区分                  |                      |
| 和文タイトル                |                      |
| 英文タイトル                |                      |
| 研究の意義,目的,特色,期待される成果   |                      |
| は申請に関わるこれまでの研究成果,準備状況 |                      |
| 研究方法(概略)              |                      |
|                       |                      |
|                       | 10 ± 26              |
|                       | 和成中語                 |
|                       |                      |
|                       |                      |

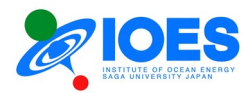

## 4. 申請フォーム

申請フォームは以下の3ページに分割されています。順番に沿って記入してください。

- (1) 申請フォーム [申請者基本情報]
- (2) 申請フォーム [申請書本文(1)]
- (3) 申請フォーム [申請書本文(2)]

記入項目は、2022年度まで使用されていた Word版申請書とほぼ同一の内容となっています。

4.1 申請フォーム [申請者基本情報]

申請者基本情報を記入します。

| ①中靖有基本情報  | の入力→②申請書本文(1)の入力→③申請書本文(2)の入力→④申請書の確認・提出 |
|-----------|------------------------------------------|
| 度:        |                                          |
| D:        |                                          |
| :1        |                                          |
| 号:        |                                          |
| 亏(tull):  |                                          |
| :.        |                                          |
|           |                                          |
|           | 申請者基本情報                                  |
| 者は共同利用研究に | 対する責任者です。実験を実施する中心人物と異なっても構いません。         |
| 諸基本情報は、「ユ | <u>-ザー情報</u> 」で登録済みの内容が自動で入力されます。        |
| 欄の内容は変更でき | ません。修正が必要な場合は、 <u>ユーザー情報</u> にてご変更ください。  |
| 氏名        |                                          |
| 所属機関名     |                                          |
| 職名        |                                          |
| 郵便番号      |                                          |
| 住所        |                                          |
| TEL       |                                          |
| FAX       |                                          |
| E-Mail    |                                          |
|           |                                          |
|           |                                          |

## (記入方法)

| 氏名:    | ユーザー情報から自動挿入 (修正不可) |
|--------|---------------------|
| 所属機関名: | ユーザー情報から自動挿入 (")    |
| 職名:    | ユーザー情報から自動挿入 (")    |
| 郵便番号:  | ユーザー情報から自動挿入 (")    |

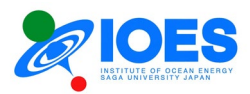

| 住所:     | ユーザー情報から自動挿入 (") |
|---------|------------------|
| TEL:    | ユーザー情報から自動挿入 (") |
| FAX:    | ユーザー情報から自動挿入 (") |
| E-Mail: | ユーザー情報から自動挿入 (") |

(リンクボタン)

「確認して「申請書本文(1)」に進む」----次のページ「申請書本文(1)」に進みます。 「マイページに戻る」---マイページに戻ります。記入した申請データは保存されます。マイペ ージから編集を再開できます。

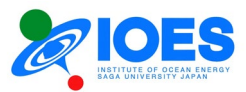

4.2 申請フォーム [申請書本文(1)]

申請書本文(1)に必要事項を記入します。

|            | ①申請者基本情報 <u>の入力</u> | 」→②申請書本文(1)の入力→ | ③申請書本文(2)の入力→④申請書の確認・提出      |
|------------|---------------------|-----------------|------------------------------|
| ちな         |                     | 01111111111     |                              |
| 7贄墨<br>7巻矢 | :1<br>号:1           |                 |                              |
| / 募番       | 号(full):            |                 |                              |
| 請日         | (起案日):              |                 |                              |
|            |                     | 申請書本文           | ۲(1)                         |
|            | 申請区分 [必須]           | 特定研究A研究所が注力している | 毎洋温度差発電に関するもの                |
|            | 研究費 [必須]            | 申請有 🗸           |                              |
|            | I 研究課題名             |                 |                              |
|            | 新規/継続 [必須]          | 新規マ             | ※「継続」の場合、表示が異なります。           |
|            | 和文タイトル「必須]          | MX91 F/L        | 次ページの図を参照してください。             |
|            |                     |                 |                              |
|            | 苗文タイトル [必須]         | 英文タイトル          |                              |
|            |                     |                 |                              |
|            | II研究参加者             | 研究参加者の中に申請者を必   | ず記入してください。また、海洋エネルギー研究所世話人もご |
|            |                     | 記入ください。         |                              |
|            | 氏名                  |                 |                              |
|            | 所属機関名 (注1)          |                 |                              |
|            | 職名 (注2)             |                 |                              |
| , [        | 性別 (注3)             |                 | v                            |
|            | 電話番号                |                 |                              |
|            | E-Mail              |                 |                              |
|            | 年齡 (注3)             |                 |                              |
|            | 国籍 (注3)             |                 |                              |
| +          | 氏名                  |                 |                              |
|            | 所属機関タ               |                 |                              |
| $\vdash$   | 融々                  |                 |                              |
| -          | 服石                  |                 |                              |
| 2 -        | 世別                  |                 |                              |
| -          | 电归留与                |                 |                              |
|            | E-Mail              |                 |                              |
|            | 年齢                  |                 |                              |

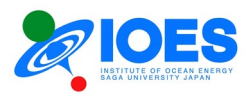

|                | 氏名                                                                                 |                                                                       |
|----------------|------------------------------------------------------------------------------------|-----------------------------------------------------------------------|
|                | 所属機関名                                                                              |                                                                       |
|                | 職名                                                                                 |                                                                       |
| -              | 性別                                                                                 | · · · · · · · · · · · · · · · · · · ·                                 |
| 3              | 電話番号                                                                               |                                                                       |
|                | E-Mail                                                                             |                                                                       |
|                | 年齡                                                                                 |                                                                       |
|                | 国籍                                                                                 |                                                                       |
|                | 氏名                                                                                 |                                                                       |
|                | 所属機関名                                                                              |                                                                       |
|                | 職名                                                                                 |                                                                       |
|                | 性別                                                                                 | v                                                                     |
| 4              | 電話番号                                                                               |                                                                       |
|                | E-Mail                                                                             |                                                                       |
|                | 年齢                                                                                 |                                                                       |
|                | 国籍                                                                                 |                                                                       |
| 主1<br>主2<br>主3 | ) 所属機関名は正式名称でご記入く<br>(例: 佐賀大学海洋エネルギー研究所<br>) 大学院生は課程, 学年を記入して<br>) 年齢、性別、国籍は研究所内の統 | ださい。また、ご所属の部局名もご記入ください。<br>fi)<br>こください。<br>満用のものであり,採否には考慮されません。<br> |
|                |                                                                                    | 一時保存                                                                  |
|                |                                                                                    | 一時保存して「申請者基本情報の入力」に戻る                                                 |
|                |                                                                                    | 一時保存して「申請書本文(2)」に進む                                                   |
|                |                                                                                    |                                                                       |

# ※「継続」の場合の表示

| 新規/継続[必須]       「継続」の場合は、申請初年度を選択してください。         申請初年度: 2025 ~]年度       ※申請初年度が不明な場合は、「採択研究一覧」から過去の採択研究をご確認ください。         採択研究一覧 |
|----------------------------------------------------------------------------------------------------|
|----------------------------------------------------------------------------------------------------|

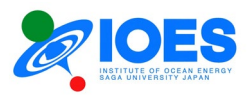

(記入方法)

| 申請区分                       | [必須] 選択肢の中から該当する分野を1つ選択               |
|----------------------------|---------------------------------------|
| <b>疝</b> ,宛弗               | [必須] 申請有/申請無のいずれかを選択                  |
|                            | 申請無の場合、研究費は0円となります。                   |
| I. 研究課題名                   |                                       |
|                            | [必須] 新規/継続のいずれかを選択(注1)                |
| 新規/継続                      | (継続の場合、申請初年度の入力セレクタと、「採択研究一覧」が表示される。) |
| 和文タイトル                     | 「必須」 和文タイトルを入力 (文字数の制限なし)             |
| 英文タイトル                     | [必須] 英文タイトルを入力 (文字数の制限なし)             |
| II. 研究参加者 (※)              |                                       |
| ・研究参加者の中に申請                | 渚を必ず記入してください。                         |
| ・研究参加者1に申請者                | の氏名、所属機関名、職名、電話番号、E-Mail が自動で挿入されま    |
| す。研究参加者の順番の<br>・海洋エネルギー研究部 | )変更か必要な場合は削除をお願いします。<br>F冊話人もご記入ください  |
| 氏名                         | 氏名を記入(姓・名の間に半角スペース)                   |
| 所属機関名                      | (注 2) 機関名、部局名を記入                      |
| 職名                         | (注3)                                  |
| 性別                         | 選択肢から選択 (注4)                          |
| 電話番号                       | 電話番号を記入                               |
| E-Mail                     | E-Mail アドレスを記入                        |
| 年齢                         | 年齢を記入 (注4)                            |
| 国籍                         | 国籍を記入 (注4)                            |

※研究参加者は4名まで記入可能です。5名以上の場合は、VIIIその他の「その他の 特記事項」の欄にご記入ください。

- 注1)「継続」の場合は、申請初年度を選択してください。過去の申請については、「採択 研究一覧」から確認できます。
- 注2) 所属機関名は正式名称でご記入ください。また、ご所属の部局名もご記入ください。 (例: 佐賀大学海洋エネルギー研究所)
- 注3) 大学院生は課程、学年を記入してください。
- 注4) 年齢、性別、国籍は研究所内の統計用のものであり、採否には考慮されません。

(リンクボタン)

「一時保存」---このページの内容を一時保存します。

「一時保存して「申請者基本情報の入力」に戻る」----一時保存して前のページ「申請者基本情報の入力」に戻ります。

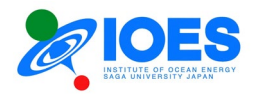

「一時保存して「申請書本文(2)」に進む」----一時保存して次のページ「申請書本文(2)」に進みます。

「マイページに戻る」---マイページに戻ります。記入した申請データは保存されます。マイページから編集を再開できます。

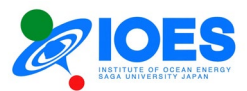

4.3 申請フォーム [申請書本文(2)]

申請フォーム [申請書本文(2)]を記入します。

| ①申請者基本情報0                             | 0入力→②申請書本文(1)の入力                  | →③申請書本文(2)の入力→    | ④申請書の確認・提出 |
|---------------------------------------|-----------------------------------|-------------------|------------|
| 名:                                    |                                   |                   |            |
| !番号:<br>!番号(full)::                   |                                   |                   |            |
| 日(起案日):1                              |                                   |                   |            |
| 深課題名(和文):<br>?理題名(英文):                |                                   |                   |            |
|                                       |                                   |                   |            |
|                                       | 申請書本                              | \$文(2)            |            |
| 希望する機器 [参考] 共同                        | <u> 利用設備一覧 (</u> 別ウィンドウが開きま       | ます)               |            |
| 第二差望                                  | 機奋奋亏<br>OE-1: Xe50 ▼              | 布呈時期(年/月)         |            |
| かり<br>市主<br>第 <sup>一</sup> 希望         | HG-1: Xe50                        |                   |            |
| 第三希望                                  | HG-1: Xe50H2 V                    |                   |            |
| 第四希望                                  | <b>_</b>                          |                   |            |
|                                       |                                   |                   |            |
| 四次の空美 日約 桂奈                           | 期法されて武田(今年2,000文字))               | <b>由)</b> [※酒]    |            |
| 「「口」」の「「「」」「「」」「「」」                   | ,知何已化る成果(主角2,000文子以               | ri) [16/24]       |            |
| .供日                                   |                                   |                   |            |
|                                       |                                   |                   |            |
|                                       |                                   |                   |            |
|                                       |                                   |                   |            |
|                                       |                                   |                   |            |
|                                       |                                   |                   |            |
|                                       |                                   |                   |            |
|                                       |                                   |                   |            |
| k申請に関わるこれまでの                          | )研究成果、進備状況(全角2,000文字              | 2以内)[以須]          |            |
| <b>▶申請に関わるこれまでの</b><br>1項日            | )研究成果,準備状況 (全角2,000文電             | <b>\$以内)</b> [必須] |            |
| <b>▶申請に関わるこれまでの</b><br><sup>1項目</sup> | )研究成果,準備状況 (全角2,000文音             | <b>字以内)</b> [必須]  |            |
| <b>\$申請に関わるこれまでの</b><br>項目            | )研究成果,準備状況 (全角2,000文 <del>年</del> | <b>字以内)</b> [必須]  |            |

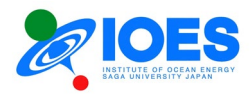

| 3須項目                        |                                                           |                                                                                                    |                                          |                                              |
|-----------------------------|-----------------------------------------------------------|----------------------------------------------------------------------------------------------------|------------------------------------------|----------------------------------------------|
|                             |                                                           |                                                                                                    |                                          |                                              |
|                             |                                                           |                                                                                                    |                                          |                                              |
|                             |                                                           |                                                                                                    |                                          |                                              |
|                             |                                                           |                                                                                                    |                                          |                                              |
|                             |                                                           |                                                                                                    |                                          |                                              |
|                             |                                                           |                                                                                                    |                                          | 1                                            |
| [.研究方法                      | £(概略) (全角2,000文字以内                                        | )[必須]                                                                                              |                                          |                                              |
| /須項目                        |                                                           |                                                                                                    |                                          |                                              |
|                             |                                                           |                                                                                                    |                                          |                                              |
|                             |                                                           |                                                                                                    |                                          |                                              |
|                             |                                                           |                                                                                                    |                                          |                                              |
|                             |                                                           |                                                                                                    |                                          |                                              |
|                             |                                                           |                                                                                                    |                                          |                                              |
|                             |                                                           |                                                                                                    |                                          |                                              |
|                             |                                                           |                                                                                                    |                                          |                                              |
| II. 研究経                     | <b>曹支援要求額 ※右の「計算」</b>                                     | ボタンのクリックで自動計算                                                                                      | されます 計算                                  |                                              |
| II. 研究経                     | <b>曹支援要求額 ※右の「計算」</b><br>項 目                              | <del>ボタンのクリックで自動計算</del><br>数 量                                                                    | <mark>されます 計算</mark><br>単価 [円]           | 金額[円]                                        |
| II. 研究経                     | <mark>費支援要求額 ※右の「計算」</mark><br>項目<br>A                    | <mark>ボタンのクリックで自動計算</mark><br>数 量<br>1000                                                          | <mark>されます</mark> 計算<br>単価[円]            | 金額[円]<br>1000                                |
| II.研究経                      | <mark>費支援要求額 ※右の「計算」</mark><br>項目<br>日                    | <mark>ボタンのクリックで自動計算</mark><br>数量<br>1000<br>2000                                                   | <mark>されます 計算</mark><br>単価 [円]<br>1<br>2 | 金額[円]<br><u>1000</u><br>4000                 |
| <b>II.研究経</b><br>内訳         | <b>曹支援要求額 ※右の「計算」</b><br>項目<br><u>A</u><br><u>C</u>       | ボタンのクリックで自動計算<br>数量<br>1000<br>2000<br>3000                                                        | されます<br>単価[円]<br>1<br>2<br>3             | 金額[円]<br><u>1000</u><br><u>4000</u><br>9000  |
| <mark>'II. 研究経</mark><br>内訳 | <mark>曹支援要求額 ※右の「計算」</mark><br>項目<br>A<br>[B<br>[C]<br>[] | <ul> <li>ボタンのクリックで自動計算</li> <li>数量</li> <li>1000</li> <li>2000</li> <li>3000</li> <li>0</li> </ul> | されます<br>単価[円]<br>1<br>2<br>3<br>0        | 金額[円]<br>1000<br>4000<br>9000<br>0           |
| <b>II.研究経</b><br>内訳         | <b>費支援要求額 ※右の「計算」</b><br>項目<br>A<br>(C<br>(」)<br>(」)      | <mark>ボタンのクリックで自動計算</mark><br>数量<br>1000<br>2000<br>3000<br>0<br>0                                 | されます<br>単価[円]<br>1<br>2<br>3<br>0<br>0   | 金額[円]<br>1000<br>4000<br>9000<br>0<br>0<br>0 |

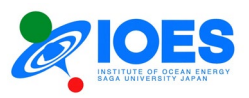

|             |                                           |                                                                                                    |                | 1       |   |
|-------------|-------------------------------------------|----------------------------------------------------------------------------------------------------|----------------|---------|---|
| III. その他    |                                           |                                                                                                    |                |         |   |
| ・ 持ち込む装置, 器 | 具について: (全角1,0005                          | 文字以内)                                                                                                    |                |         |   |
|             |                                           |                                                                                                    |                |         |   |
|             |                                           |                                                                                                    |                |         |   |
|             |                                           |                                                                                                    |                |         |   |
|             |                                           |                                                                                                    |                |         |   |
|             |                                           |                                                                                                    |                |         |   |
|             |                                           |                                                                                                    |                |         |   |
|             |                                           |                                                                                                    |                |         |   |
|             | and the second state dealer to the second | Advantation and the state of the state of th |                | Lates S | l |
| ・取扱いに注意を要   | するもの(毒劇物楽品類,)                             | 放射性物質の有無なと                                                                                                    | 1):(全角1,000文字以 | 2内)     |   |
|             |                                           |                                                                                                    |                |         |   |
|             |                                           |                                                                                                    |                |         |   |
|             |                                           |                                                                                                    |                |         |   |
|             |                                           |                                                                                                    |                |         |   |
|             |                                           |                                                                                                    |                |         |   |
|             |                                           |                                                                                                    |                |         |   |
|             |                                           |                                                                                                    |                |         |   |
| ・その他の特記事項   | : (全角1.000文字以内)                           |                                                                                                    |                |         |   |
|             | (                                         |                                                                                                    |                |         |   |
|             |                                           |                                                                                                    |                |         |   |
|             |                                           |                                                                                                    |                |         |   |
|             |                                           |                                                                                                    |                |         |   |
|             |                                           |                                                                                                    |                |         |   |
|             |                                           |                                                                                                    |                |         |   |
|             |                                           |                                                                                                    |                |         |   |
|             |                                           |                                                                                                    |                |         | 6 |
| X. 研究所世話人 [ | 参考] <u>世話人一覧</u> (別ウィン                    | /ドウが開きます)                                                                                                    |                |         |   |
| 不明の場合は「不明」  | と記入ください。                                  |                                                                                                    |                |         |   |
|             |                                           |                                                                                                    |                |         |   |
|             |                                           | 一時保存                                                                                                    | E.             |         |   |
|             |                                           |                                                                                                    |                |         |   |
|             |                                           | 一時保存して「申請書                                                                                                    | 本文(1)」に戻る      |         |   |
|             |                                           | 一時保存して「由請書の料                                                                                                    | 観察・提出しに進む      |         |   |
|             |                                           | to this of a stand good                                                                                                    |                |         |   |
|             |                                           |                                                                                                    |                |         |   |
|             |                                           | マイページに                                                                                                    | 戻る             |         |   |

# (記入方法)

| Ⅲ.希望する機器 () | ※使用希 | 望の機器がある場合ご記入ください。)            |
|-------------|------|-------------------------------|
| 機器番号        |      | 共同利用設備一覧に記載の機器番号を記入           |
|             |      | プルダウンから選択可能                   |
| 希望時期        |      | 年/月で記入 (例:2023/4 頃)           |
| 利用時間        |      | 時間または日単価で記入                   |
|             | ·    |                               |
| IV.研究の意義。目的 | 、特   | 「研究の意義、目的、特色、期待される成果」を全角 2000 |

| IV. 研究の意義, 目的, 特 | 「研究の意義, 目的, 特色, 期待される成果」を全角 2000 |
|------------------|----------------------------------|
| 色,期待される成果        | 字以内で記入                           |

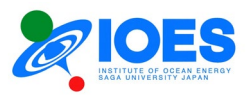

| V.本申請に関わるこれまで | 「本申請に関わるこれまでの研究成果,準備状況」を全角 |
|---------------|----------------------------|
| の研究成果, 準備状況   | 2000 字以内で記入                |

| VI. 研究方法(概略) | 「研究方法(概略)」を全角 2000 字以内で記入  |
|--------------|----------------------------|
| IV ~VI 共通    | ※図表は挿入できません                |
|              | ※記入欄のサイズは調整可能です。枠の右下にある』のア |
|              | イコンをマウスでドラッグして操作します。       |

| VII. 研究経費支援要求額 ※右の「計算」ボタンのクリックで自動計算されます(※最大5 |                           |  |  |
|----------------------------------------------|---------------------------|--|--|
| 項目まで記入可能です。書ききれない場合は、代表的なものを記入してください。)       |                           |  |  |
| 項目                                           | 物品名等 (例:A社、圧力変換機)         |  |  |
| 数量                                           | 個数を記入ください。 (例:2台)         |  |  |
| 単価                                           | 単価を記入ください。 (例: 50000)     |  |  |
| 金額                                           | 各項目の合計金額が自動計算されます。        |  |  |
| 合計金額                                         | 合計金額が予算申請額となります。自動計算されます。 |  |  |

| VIII.その他 (※別途説明が必要とされるものがある場合、ご記入ください。) |                             |  |  |
|-----------------------------------------|-----------------------------|--|--|
| 持ち込む装置,器具につい                            | 「持ち込む装置,器具について」について記入ください。※ |  |  |
| τ                                       | 全角 1,000 文字以内               |  |  |
| 取扱いに注意を要するもの                            | 「取扱いに注意を要するもの」について記入ください。※全 |  |  |
| (毒劇物薬品類,放射性物                            | 角 1,000 文字以内                |  |  |
| 質の有無など)                                 |                             |  |  |
| その他の特記事項                                | 「その他の特記事項」について記入ください。       |  |  |
|                                         | 研究参加者の記入欄が不足した場合もこちらに記入くださ  |  |  |
|                                         | い。※全角 1,000 文字以内            |  |  |

| IX. 研究所世話人 [参考] 世話 | 人一覧 (別ウィンドウが開きます) |
|--------------------|-------------------|
|                    | 世話人一覧から選択してください。  |

(リンクボタン)

「一時保存」---このページの内容を一時保存します。

「一時保存して「申請書本文(1)」に戻る」----一時保存して前のページ「申請書本文(1)」に戻ります。

「一時保存して「申請書の確認・提出」に進む」----一時保存して次のページ「申請書の確認・提出」に進みます。

「マイページに戻る」---マイページに戻ります。記入した申請データは保存されます。マイページから編集を再開できます。

申請書の記入は以上です。続けて、申請書の確認、提出に進みます。

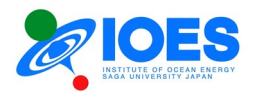

### 4.4 申請書の確認

これまで申請フォームに入力した内容を申請書の書式に整えた後、PDF 化したファイルを 提出します。以下の手順で作業を行います。

① PDF ファイルの確認

申請フォームに入力した内容が自動で申請書の書式に整形され PDF ファイル(確認用)が 作成されます。PDF ファイルをダウンロードして記入内容を確認ください。

内容に問題ないようでしたら、②の「確定」に進みます。また、修正が必要な場合は、「申請 フォームの修正」で申請フォームのページに戻ります。

② 申請内容の確定

「確定」ボタンで、提出ページに進みます。

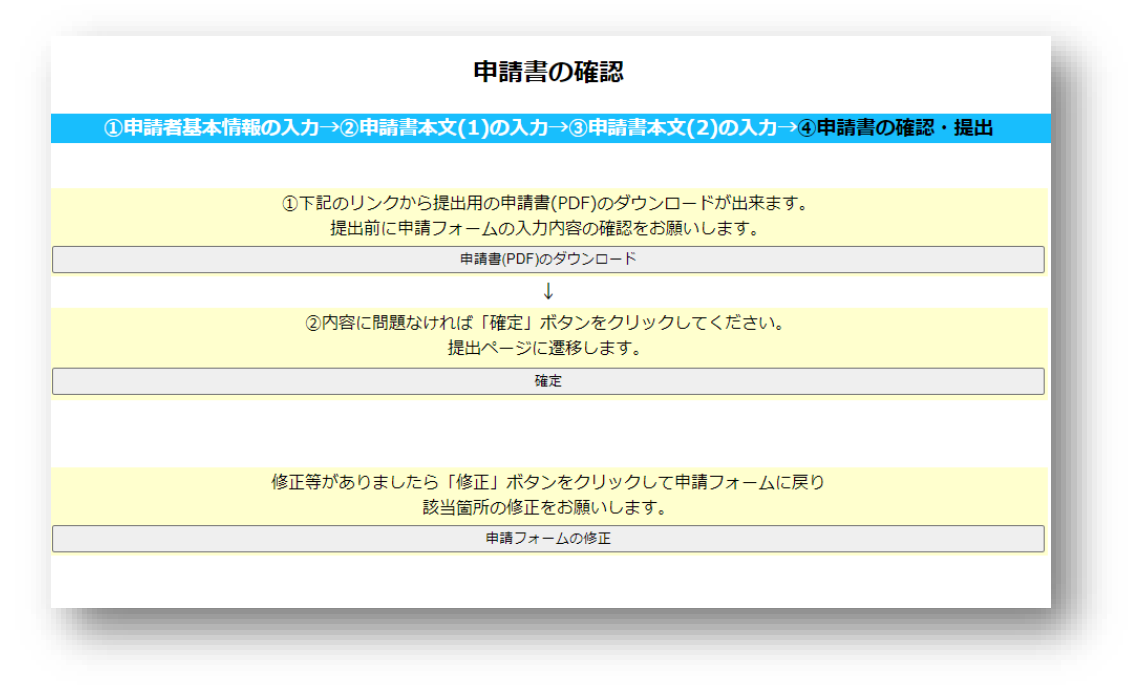

### 4.5 申請書の提出

- 提出用の PDF ファイルが自動で作成されます。「申請書のダウンロード」をクリックしてフ ァイルをダウンロードしてください。ファイルの保管をお願いします。修正が必要な場合は、 「申請フォームの修正」で申請フォームのページに戻ります。
- ②「提出用の申請書(PDF)を共同利用申請担当者に送信」ボタンをクリックして、申請ファイルを送信します。
- ③ クリック後に以下のメッセージが表示されます。以上で申請完了です。

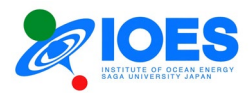

| 申請完了                             | 1                                                           |
|----------------------------------|-------------------------------------------------------------|
| 申請完了しました。 共同利用申請担当からの連絡をお待ちください。 | - 1                                                         |
| マイページに戻る                         |                                                             |
|                                  | _                                                           |
|                                  | <b>申請完了</b><br>申請完了しました。 共同利用申請担当からの連絡をお待ちください。<br>マイページに戻る |

### **4.6** 申請状況の確認

申請状況は、「マイページ」の公募一覧にある「申請(新規・編集再開)」のボタンのクリックで 確認できます。

申請状況は以下の図ように表示されます。

・編集中または申請済の申請書----「申請済」の申請と、「編集中」の申請が表示されます。 編集中の申請の場合は、「取下げ」が可能です。一方、申請済の場合は、「取下げ」ができ ません。申請後に取下げが必要な場合は、<u>共同利用申請担当</u>まで問い合わせてください。

・追加申請------公募期間内であれば、複数の申請が可能です。複数申請を行う場合は、 「追加申請」から申請フォームを入力してください。操作方法は新規申請と同一です。

| 申請状況                |                       |               |
|---------------------|-----------------------|---------------|
| ]募名:                |                       |               |
| 〉募番号:               |                       |               |
| LーザーID=             |                       |               |
| 幕集中または申請済の          | 申請書                   |               |
| 申請番号:               | 研究課題名(和文):            |               |
| .022-2-             |                       | 申請済           |
| 月請日:                | 研究課題名(英文):            | 申請書のDownload  |
| .022-11-23 14:24:46 |                       |               |
|                     | 研究課題名(和文):            |               |
| .022-2-             |                       | 申請済           |
| 月請日:                | 研究課題名(英文):            | 申請書のDownload  |
| 022-11-23 14:42:29  |                       |               |
| 申請番号:               | 研究課題名(和文):            |               |
| 022-2-              |                       | 編集中取下げ        |
| 月請日:                | 研究課題名(英文):            | 編集再開 取下げ (削除) |
| 022-11-29 17:28:34  |                       |               |
|                     |                       |               |
| 追加申請 (上記の申請         | とは別に申請する場合[年度内複数申請可]) |               |
|                     | 油加中海                  |               |
| 但加中朝                | 坦加中詞                  |               |

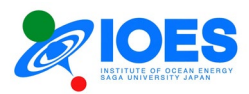

# 第4章 その他のユーザー関連機能の操作

その他のユーザー関連機能の操作について説明します。

1. ログインパスワードを紛失した場合

ログインページの「パスワードをお忘れの場合」をクリックして、「パスワードのリセット手続き」 に進みます。

| E-Mailアドレス、パスワードをご入力ください。<br>E-Mailアドレス: E-Mail<br>パスワード: パスワード<br>ログイン<br>ユーザーアカウント登録(新規)<br>パスワードをお忘れの場合<br>※英語による申請については、海洋エネルギー研究所世話人にご相談ください<br>※Please consult with an Institute of Ocean Energy, Saga Univ. (IOES) organizer about the application in English. |                                                     |                                                                                                    |
|----------------------------------------------------------------------------------------------------|-----------------------------------------------------|----------------------------------------------------------------------------------------------------|
| E-Mailアドレス: E-Mail<br>パスワード: パスワード<br>ログイン<br>ユーザーアカウント登録(新規)<br>パスワードをお忘れの場合<br>※英語による申請については、海洋エネルギー研究所世話人にご相談ください<br>※Please consult with an Institute of Ocean Energy, Saga Univ. (IOES) organizer about the application in English.                              | E-Mail7                                             | アドレス、パスワードをご入力ください。                                                                                        |
| ログイン<br>ユーザーアカウント登録(新規)<br>パスワードをお忘れの場合<br>※英語による申請については,海洋エネルギー研究所世話人にご相談ください<br>※Please consult with an Institute of Ocean Energy, Saga Univ. (IOES) organizer about the application in English.                                                                    | E-M                                                 | 1ailアドレス: [E-Mail<br>パスワード: パスワード                                                                          |
| <u>ユーザーアカウント登録(新規)</u><br><u>パスワードをお忘れの場合</u><br>※英語による申請については,海洋エネルギー研究所世話人にご相談ください<br>※Please consult with an Institute of Ocean Energy, Saga Univ. (IOES) organizer about the application in English.                                                              |                                                     | ログイン                                                                                                    |
| <u>パスワードをお忘れの場合</u><br>※英語による申請については,海洋エネルギー研究所世話人にご相談ください<br>※Please consult with an Institute of Ocean Energy, Saga Univ. (IOES) organizer about the application in English.                                                                                        |                                                     | ユーザーアカウント登録(新規)                                                                                            |
| ※英語による申請については,海洋エネルギー研究所世話人にご相談ください<br>※Please consult with an Institute of Ocean Energy, Saga Univ. (IOES) organizer about the application in English.                                                                                                    |                                                     | パスワードをお忘れの場合                                                                                               |
|                                                                                                    | ※英語による申請に<br>※Please consult with an Institute of C | については,海洋エネルギー研究所世話人にご相談ください<br>Ocean Energy, Saga Univ. (IOES) organizer about the application in English. |

## 登録の E-Mail アドレスと氏名を入力してください。

| ご記入のE-Mailアドレスにパスワード変更ページのURLを送信します。 |  |
|--------------------------------------|--|
| E-Mailアドレス: E-Mailアドレス               |  |
| <b>氏名:</b> 氏名 (姓·名)                  |  |
|                                      |  |
| 確認                                   |  |
| ログインページに戻る                           |  |

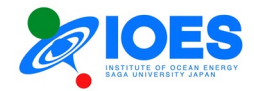

| パスワードのリセット手続き                                                                                  | - 6 |
|------------------------------------------------------------------------------------------------|-----|
| E-Mailアドレス、氏名をご確認ください。<br>間違いがなければ、「送信」ボタンをクリックしてください。<br>ご記入のE-Mailアドレスにパスワード変更サイトのURLを送信します。 |     |
| E-Mailアドレス:<br>氏名:                                                                             |     |
| 送信                                                                                             | - 1 |
| ログインページに戻る                                                                                     | _   |
|                                                                                                |     |

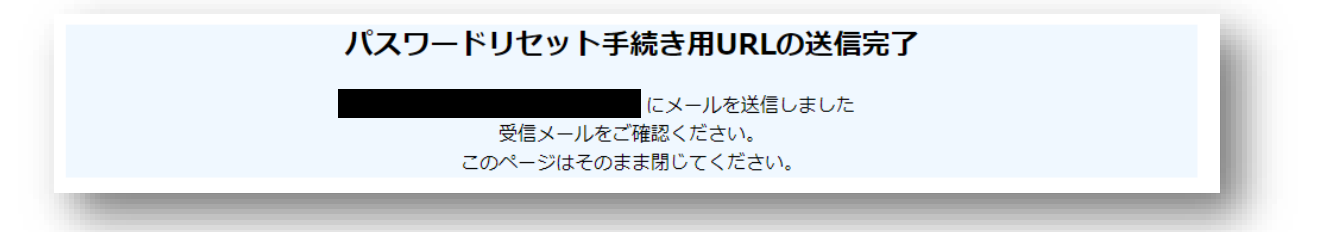

パスワード変更手続き用サイトの URL が送信されますので、そちらの URL から手続きをお願いします。

| Qizea       Qizea       < | l |
|----------------------------------------------------------------------------------------------------|---|
| · · · · · · · · · · · · · · · · · · ·                                                                                                    |   |
| 佐賀大学海洋エネルギー研究所 共同利用担当です。                                                                                                    |   |
| 共同利用オンライン申請のパスワード変更サイトのご案内です。                                                                                                    |   |
| 以下の URL からパスワード変更の手続きをお願いします。                                                                                                    |   |
| 変更には下記の仮パスワードが必要です。お控えください。                                                                                                    |   |
|                                                                                                    |   |
|                                                                                                    |   |

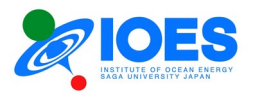

パスワード変更手続き用サイトでは、登録された E-Mail アドレス、氏名、電話番号の入力が 必要です。ご登録された内容を正確に入力してください。入力に間違いがありましたら次の ページに進むことができません。氏名については、姓・名の間に半角スペースを必ず入れ てください。

なお、登録された E-Mail アドレスや電話番号の紛失により、パスワードの変更作業を続ける ことができない場合は、オンライン申請システム担当までご連絡ください。

| パスワード変更                                      |                                               |  |  |
|----------------------------------------------|-----------------------------------------------|--|--|
| ご登録のE-Mailアドレス、氏名、電話番号の入力と新規パスワードの登録をお願いします。 |                                               |  |  |
| E-Mailアドレス:[必須]                              | arima@ioes.saga-u.ac.jp                       |  |  |
| 氏名:[必須]                                      | 氏名(姓·名)                                       |  |  |
|                                              | (姓・名の間は半角スペースを入れてください。例:佐賀 大洋, SAGA M. Taiyo) |  |  |
| 電話番号: [必須]                                   | 市外局番または090,080,070                            |  |  |
|                                              | (((例))XXXX-XX-XXXX)                           |  |  |
| 仮パスワード:                                      |                                               |  |  |
| 新規パスワード:                                     | パスワード                                         |  |  |
| 新規パスワード(確認用):                                | パスワード(確認)                                     |  |  |
|                                              |                                               |  |  |
| 豆跡                                           |                                               |  |  |
|                                              | <u>ログインページに戻る</u>                             |  |  |
|                                              |                                               |  |  |

マニュアルは以上です。

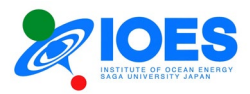

## 改訂事項

| 版                       | ページ      | 修正項目                                |
|-------------------------|----------|-------------------------------------|
| Ver. 1.6<br>(2025/5/1)  | 2        | 共同利用申請担当者名変更                        |
|                         | 17-19    | 「申請方法」の選択の追加                        |
|                         | 22       | 「継続」選択における表示および入力方法について追記           |
|                         | その他      | フォーマットの修正、軽微な修正                     |
| Ver. 1.5                | 3, 9, 10 | オンライン申請システムの英語版対応により、Language 選択に関す |
| (2023/12/28)            |          | る項目を追加                              |
| Ver. 1.4<br>(2023/7/1)  | 2        | 共同利用申請担当者名変更                        |
|                         | 10       | マイページに利用者専用ページのリンクの説明を追加            |
| Ver. 1.3<br>(2023/5/10) | 2        | 共同利用申請担当者名変更                        |
|                         | 10       | 申請書等のダウンロードの説明を2.5「研究計画書」「研究成果      |
|                         |          | 報告書」「その他書類」の提出に移動                   |
| Ver. 1.2                |          | 軽微な修正                               |
| (2022/12/18)            |          |                                     |
| Ver. 1.1                |          | 軽微な修正                               |
| (2022/12/7)             |          |                                     |
| Ver. 1.0                |          | 初版                                  |
| (2022/11/1)             |          |                                     |